## **ILBC Screen Flow**

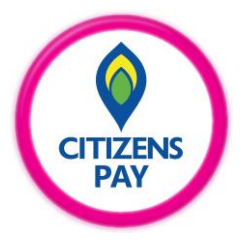

#### Steps of making payments to ILBC from Citizens Pay

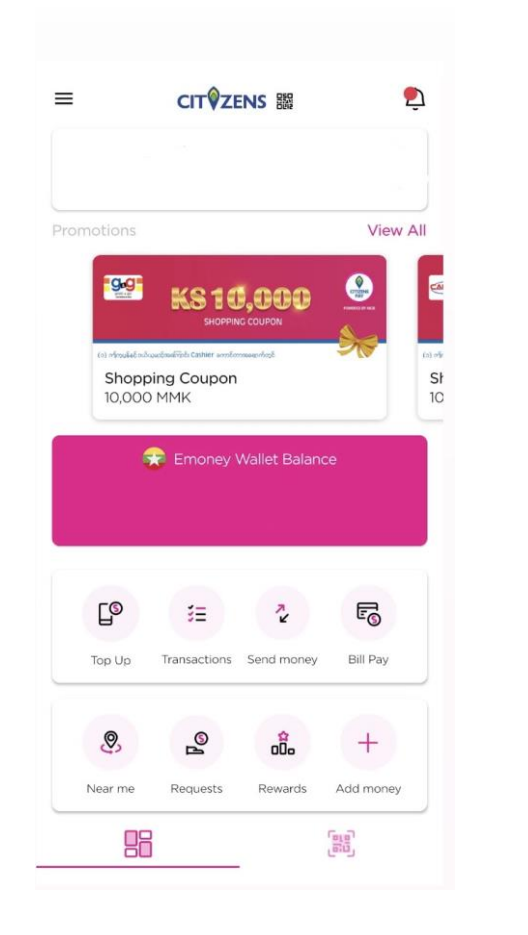

(1) Log in Citizens Pay account and choose **Bill Pay**.

Select category

Х

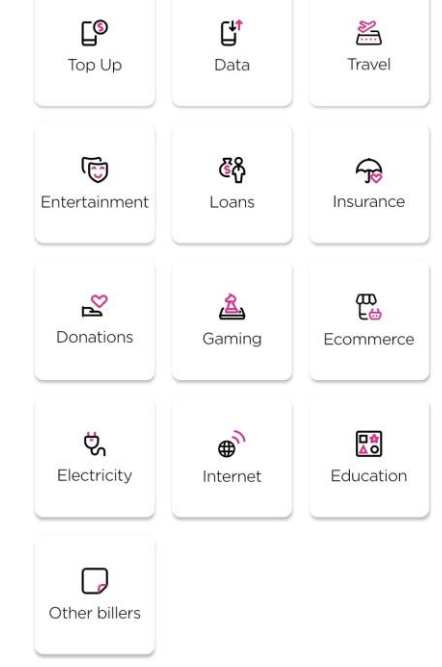

Education Select your provider

 $\leftarrow$ 

CITIZENS

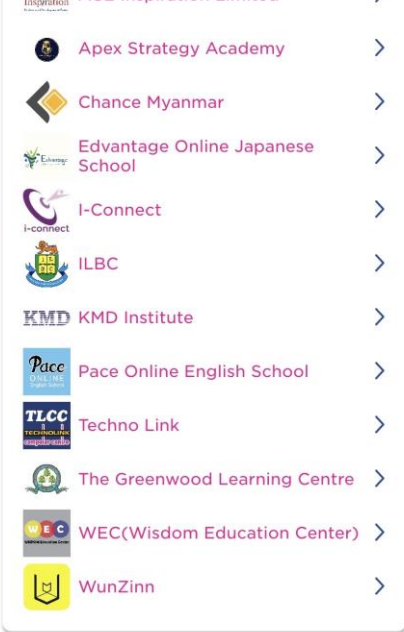

(2) Select **Bill Pay** category.

(3) Select ILBC.

#### Steps of making payments to ILBC from Citizens Pay

| Education           | - | Education                                                                                                    | $\leftarrow$ | CI                                                                                                    | T <sup>♥</sup> ZENS 闘                                                                                               | × |
|---------------------|---|----------------------------------------------------------------------------------------------------|--------------|----------------------------------------------------------------------------------------------------|----------------------------------------------------------------------------------------------------|---|
| Select your product |   | Student ID number*<br>4664578996                                                                                                    |              | Verify y                                                                                                    | our Bill Payment                                                                                                    |   |
|                     |   | Student Name*<br>Mg Aung<br>Phone Number<br>+959960853326<br>School City*<br>ILBC (Thuminglar)<br>School Grade*<br>Sec 1<br>Amount<br>50,000 |              | Biller<br>Product<br>Student ID<br>number<br>Student Name<br>Phone Number<br>School City<br>School Grade<br>Amount<br>Fees<br>Total | ILBC<br>ILBC<br>4664578996<br>Mg Aung<br>959960853326<br>ILBC(Thumingalar)<br>Sec 1<br>MMK 50,000<br>MMK 0<br>MMK 0 |   |
|                     |   |                                                                                                    |              | < E                                                                                                    | Edit transaction                                                                                                    |   |
|                     |   | Next                                                                                                    |              |                                                                                                    | Next                                                                                                    |   |

(4) Select ILBC.

(6) Enter Student ID number, Student Name, Phone Number, School City, School Grade and Amount, and press Next.

(6) After checking all, press **Next** to verify Bill Payment.

CITIZENS PAY

### Steps of making payments to ILBC from Citizens Pay

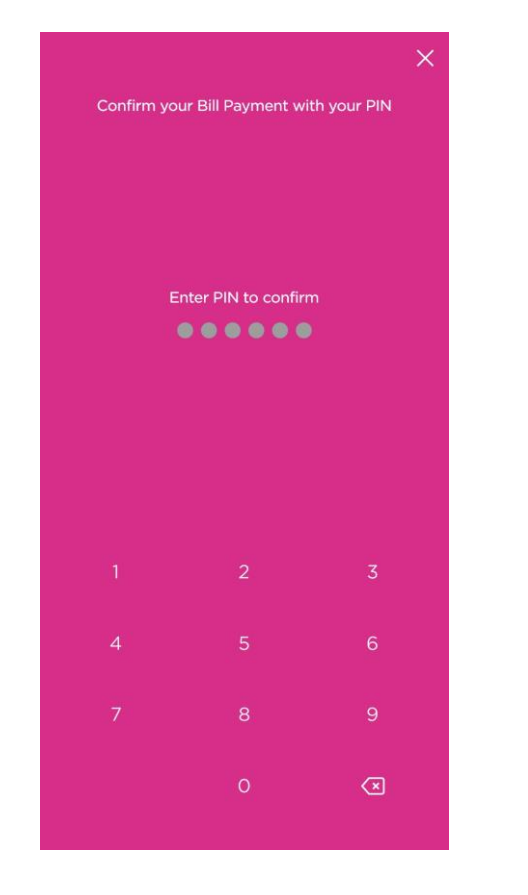

| Success<br>Transaction Completed |                      |  |  |  |
|----------------------------------|----------------------|--|--|--|
|                                  |                      |  |  |  |
| Time                             | 10:59                |  |  |  |
| Biller                           | ILBC                 |  |  |  |
| Product                          | ILBC                 |  |  |  |
| Transaction ID                   | 646796               |  |  |  |
| Student ID<br>number             | 4664578996           |  |  |  |
| Student Name                     | Mg Aung              |  |  |  |
| Phone Number                     | 959960853326         |  |  |  |
| School City                      | ILBC<br>(Thuminglar) |  |  |  |
| School Grade                     | Sec 1                |  |  |  |
| Amount                           | MMK 50,000           |  |  |  |
| Fees                             | ММК О                |  |  |  |
| Total                            | MMK 50,000           |  |  |  |
| Ċ                                | Share                |  |  |  |
| Fir                              | nish!                |  |  |  |

CITIZENS

(7) Enter **PIN** to confirm Bill Payment.

(8) Finally, Transaction completed.

# **Thank You**

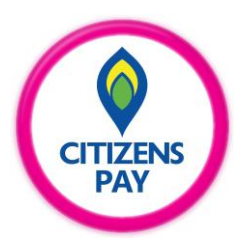